## CREER UN EXERCICE ET UNE PERIODE COMPATBLES DANS LE PGI OPENERP F. GRANOTIER

- Se connecter en utilisateur kathib avec le mdp du lycée. C'est le responsable financier, il est autorisé à effectuer cette tâche.
- → Cliquer sur le bouton [Comptabilité] au milieu de l'écran
- → Puis à gauche sur [Configuration]
  - Sélectionner Comptabilité financière / Périodes / Exercices comptables
  - Créer puis compléter le formulaire comme ci-dessous et appuyer sur [Enregistrer et Editer]

| Création   |   | Specibike (specibike-FG)<br>Khatib                  | 🤤 SUPPORT 🛚 🕯 🖬 |
|------------|---|-----------------------------------------------------|-----------------|
| De         |   | Rendez-vous                                         |                 |
|            |   | VENTES ENTREPÔT COMPTABILITÉ RESSOURCES HUMAINES    |                 |
| L'exercice |   | Exercices comptables 🗉                              | 🔳 🖬 ah 🗇        |
|            |   | Sauvegarder Enregistrer et éditer Annuler           | ≪( ∢ -s         |
|            |   | Exercice fiscal : 2015 Code : 2015                  |                 |
|            |   | Date de début : 01/01/2015 Date de fin : 01/01/2015 |                 |
|            |   | Journal des opérations de fin d'année :             |                 |
|            | 0 | Période Créer                                       | ┽ ┥ 0 - 0 su    |

- L'exercice pour la nouvelle année a bien été créé.
- → Puis à gauche sur [Configuration]
  - Sélectionner Comptabilité financière / Périodes / Périodes
  - Créer puis compléter le formulaire comme ci-dessous et appuyer sur [Enregistrer et Editer]

| Création   | Périodes 🕖                                                            |                                                                                                    |                                                      |            |                  |  |  |
|------------|-----------------------------------------------------------------------|----------------------------------------------------------------------------------------------------|------------------------------------------------------|------------|------------------|--|--|
| De         | Sauvegarder                                                           | Enregistrer et éditer Annuler                                                                                                    |                                                      |            | ᡧ 🔍 - sur 16 🕨 🕪 |  |  |
| La période | Période :                                                             | 2015                                                                                                    | Code :                                               | :          |                  |  |  |
| •          | Début de période :                                                    | 01/01/2015                                                                                                    | Fin de période :                                     | 31/12/2015 |                  |  |  |
|            | Exercice fiscar:                                                      | 2015 ATTENTION !                                                                                                    | <ul> <li>Ouverture/clôture d'exercice ? :</li> </ul> | : 🖸        |                  |  |  |
|            | États                                                                 |                                                                                                    |                                                      |            |                  |  |  |
|            | État ? .                                                              | Augusta de la serie de la compositione de la compositione de la compos | -                                                    |            |                  |  |  |
|            | <ul> <li>La période pour l'exercice 2015 a bien été créée.</li> </ul> |                                                                                                    |                                                      |            |                  |  |  |